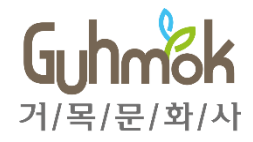

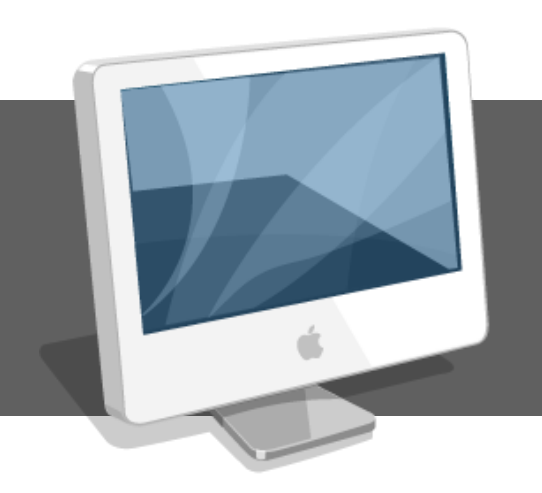

## **Online Manuscript Submission System**

- Manual for Authors

## INDEX

- I. Work Flow
- II. Log-in & User management
- III. Main menu for author users
- IV. Paper submission
- V. Checking the process
- VI. Result check and submission of the revised paper

#### I. Work Flow

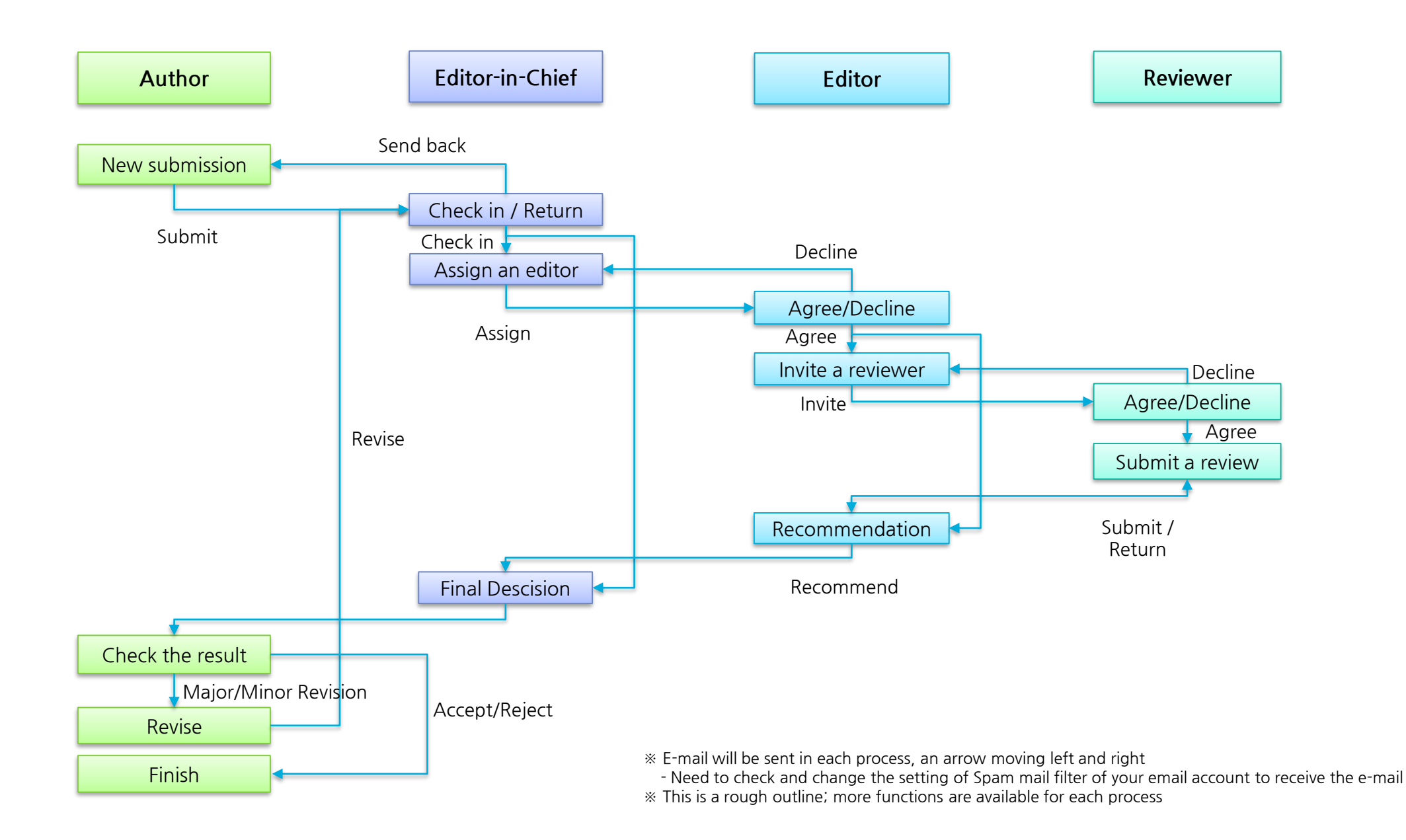

## II. Log-in & User management

| Menu                                    | Home                                              |                                                                                                    |                                                                                          |                                                                                                    |
|-----------------------------------------|---------------------------------------------------|----------------------------------------------------------------------------------------------------|------------------------------------------------------------------------------------------|----------------------------------------------------------------------------------------------------|
| Summary                                 | The main page of                                  | the manuscript submission s                                                                                | · Work Flow                                                                              |                                                                                                    |
| The J<br>This is a s                    | ournal of Advanc<br>ample site. Please do not use | ed Publishing Technolog<br>for any purpose.                                                                | <b>y</b><br>34-5678   pISSN : 1234-5678                                                  | <ol> <li>Enter your email (ID).</li> <li>Enter the password.</li> <li>You may save your email(ID) to your personal PC.</li> </ol>                                                                        |
| Wel                                     | Come to Journal of Advance<br>Ple                 | anuscript Submission Sy<br>ed Publishing Technology Online Manuso<br>ease login with your ID and Password. | रांpt Submission System.                                                                 | <ul> <li>Page Description         <ul> <li>Sign up: You may sign up for an account. By default, you will be registered as an author.</li> <li>Find Password : When you forget the</li> </ul> </li> </ul> |
| The Journal<br>Advanced P<br>Technology | l of Email (ID)<br>ublising<br>Password           | Email Password Remember email (ID).                                                                        | Journal homepage<br>Instructions for author<br>Publication ethics<br>Contact information | password, you may reset it here.                                                                                                    |
|                                         |                                                   | Login<br>Sign up<br>Find password                                                                          |                                                                                          |                                                                                                    |

## II. Log-in & User management

| Menu                                                                   | Home > Sign-up (Register)                                                                                                    |                                                              |                                                                                                    |                                                                                                    |
|------------------------------------------------------------------------|----------------------------------------------------------------------------------------------------|--------------------------------------------------------------|----------------------------------------------------------------------------------------------------|----------------------------------------------------------------------------------------------------|
| Summary                                                                | Register page                                                                                                    | • Work Flow<br>1) Confirm the user policy, and click         |                                                                                                    |                                                                                                    |
| Agreeme<br>Internet Pi<br>We respect the prive                         | ent<br>rivacy Policy<br>acy of our web site visitors. We do use information you provide to better serve                                                                                                    | Sign up<br>* We recommend that you use of<br>Personal inform | inly English for compatibility with other authors in the Manuscript Submission System.                                      | "Confirm" button<br>2) Fill out your information<br>3) Fileds marked with * are required.<br>4) Click "reCAPTCHA" and "Register". |
| also recognize that<br>policy in the future, i<br>through registration | this information belongs to you and that we must treat it accordingly. If there a<br>information concerning any such change will be posted on this webpage. Pers<br>is kept confidential and will not be disclosed to third parties except as may be<br>to Collection and Retention Period of P | Email (ID) * Password * Password confirmation *              | ex) email@example.com Between 8-20 charact Confirm Password                                                                 | 5) You may submit your paper as an author after the registration.                                                                 |
| Mandatory Infr<br>Optional Infor<br>Items to be pr<br>Retention per    | m<br>prmation: Email, Title, Name, Office Phone, Affiliation, Country<br>mation: Degree, ORCID, Additional Email, Mobile Phone, Fax, Position, Departmer<br>eserved: Mandatory and optional information that you have consented to for collect<br>lod: 3 years                                  | Title *<br>First name *<br>Middle name                       | Dr. ~                                                                                                    | • Page Description                                                                                                    |
| Protection<br>We are using its ber<br>information and, for             | I Tasks<br>at endeavors to prevent damage that may be incurred from the disclosure, misus<br>such purposes, has designated the company in charge of the management of pe                                                                                                    | Last name *                                                  | ex) Hong<br>rmation                                                                                                    | prevent automatic registration and                                                                                                |
| be responsible for th<br>Guhmok Publ<br>Telephone: +6<br>Email: yeonwi | reflection of popologinate organized in company in charge of the management of po<br>ishing<br>12-2-2277-3324<br>30Kkm@gmail.com                                                                                                    | Position<br>Affiliation *<br>Department                      | ex) Professor, Researche                                                                                                    | determine whether or not the user is human.                                                                                       |
| Consent<br>By using this site, y<br>site. We reserve the               | ou signify your consent to our on-line privacy policy. If you do not agree to this p<br>right, at our discretion, to update, change, modify, add, or remove portions of th                                                                                                    | Address<br>City/State                                        |                                                                                                    |                                                                                                    |
| ⊖ lagre<br>⊚ ldono                                                     | <ul> <li>I agree to the collection and use of personal information.</li> <li>I do not agree to the collection and use of personal information.</li> </ul>                                                                                                    |                                                              | :: Country::                                                                                                    |                                                                                                    |
|                                                                        | Confirm                                                                                                    | check automatic<br>registration *                            | I'm not a robot<br>reCAPTCHA<br>Privacy - Terms This field check the automatic registration. Please click the check button. |                                                                                                    |
|                                                                        |                                                                                                    | Fields marked with asterisk(*                                | ) are required.                                                                                                    |                                                                                                    |
|                                                                        |                                                                                                    |                                                              |                                                                                                    |                                                                                                    |

## II. Log-in & User Management

| Summary       When users forget their passwords, they may reset their passwords through this process.       • Work Flow         Imail       (ex) abc@example.com       1) Enter your email address and click the button.         Imail       (ex) abc@example.com       2) Check the password that is sent to you email (valid for 30 min.).         Imail       Find password       3) Reset your password after log-in.         Imail       Find your password through your email (ID).       • Page Description         Imail       Imail address that you write exists in database, your password will be e-mailed to you.       • Page Description | Menu    | Home > Reset Password                                                                                                    |                                                                                                    |  |  |  |  |  |  |  |  |
|----------------------------------------------------------------------------------------------------|---------|----------------------------------------------------------------------------------------------------|----------------------------------------------------------------------------------------------------|--|--|--|--|--|--|--|--|
| Email       ex) abc@example.com       2) Check the password that is sent to yo email (valid for 30 min.).         Find password       3) Reset your password after log-in.         Find your password through your email (ID).       Find an email address that you write exists in database, your password will be e-mailed to you.         New password will be working only within 30 minutes.       • Page Description                                                                                                    | Summary | When users forget their passwords, they may reset their passwords through this process.                                                                                                    | • Work Flow 1) Enter your email address and click the                                                                                                    |  |  |  |  |  |  |  |  |
|                                                                                                    | En      | nail       ex) abc@example.com         Find password         Find your password through your email (ID).         If an email address that you write exists in database, your password will be e-mailed to you.         New password will be working only within 30 minutes. | <ul> <li>1) Enter your email address and click the button.</li> <li>2) Check the password that is sent to your email (valid for 30 min.).</li> <li>3) Reset your password after log-in.</li> <li>• Page Description</li> </ul> |  |  |  |  |  |  |  |  |

## II. Log-in & User Management

| Menu My A                                             | My Account > Update Personal Information / Change Password                                                                         |                                                                                                    |                                                                                                    |  |  |  |  |  |  |  |  |
|-------------------------------------------------------|----------------------------------------------------------------------------------------------------|----------------------------------------------------------------------------------------------------|----------------------------------------------------------------------------------------------------|--|--|--|--|--|--|--|--|
| Summary Upda                                          | te Personal Inform                                                                                                    | nation / Change Password                                                                                                    | •Work flow<br>1) Click "My page" on the upper right-                                                                                                    |  |  |  |  |  |  |  |  |
| Home Author My Page My information Change my password | Reviewer<br>Moclify User<br>* We recommend that you use o<br>* If you want to change passwor<br>Personal inform                    | Login: Junnsung q 1 im My page Logout 한글<br>Information<br>nly English names for compatibility with other authors in the Manuscript Submission System.<br>d, please click 'My Password Change' on the left side. | <ul> <li>and corner after log-in.</li> <li>by Update the User Information and save it.</li> <li>and save changing a password, click "Change my password" on the left sidebar. Enter the current password and save the new password.</li> </ul> |  |  |  |  |  |  |  |  |
|                                                       | Email (ID) *<br>Current Password *<br>Title *<br>First name *<br>Aliddle name<br>Last name *<br>Degree<br>ORCID<br>Secondary email | author1@guhmok.com   Prof. ~   Junnsung   q   Q   Kim   Junnsung q Kim   You can not type directly into this field.   PH. D.   1234-4567-4568   Second@xxx.xxx                                                   | • Page Description<br>- Before you change your personal<br>information and a password, you must<br>enter your current password for security<br>reasons.                                                                                        |  |  |  |  |  |  |  |  |

## II. Log-in & User Management

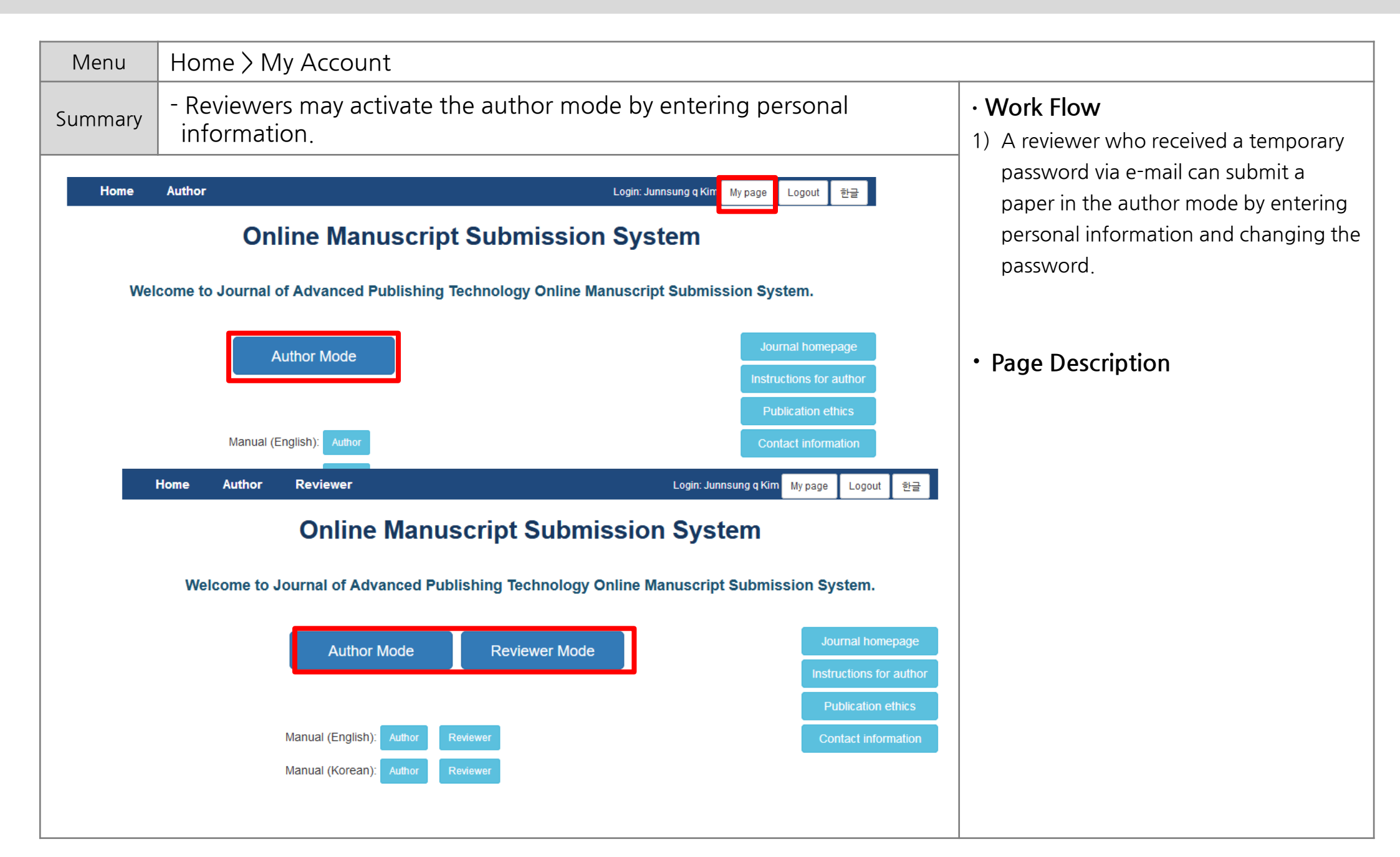

## III. Main menu for Author Users

| Menu              | Author > Main menu                                      |                                           |                                                                                                    |  |  |  |  |  |
|-------------------|---------------------------------------------------------|-------------------------------------------|----------------------------------------------------------------------------------------------------|--|--|--|--|--|
| Summary           | Main menu for author users                              | New submissions (primary)                 |                                                                                                    |  |  |  |  |  |
|                   |                                                         | - Submit New Manuscript                   | Submitting a new paper                                                                                    |  |  |  |  |  |
| Author            | Manual (English) Manual (Korean)                        | - Incomplete Submissions                  | A list of papers which are in the process of revision                                                     |  |  |  |  |  |
| New S             | Submissions                                             | - Submissions Sent Back to<br>Author      | A list of declined papers. You may re-<br>submit the revised paper which reflects<br>the cause of return. |  |  |  |  |  |
| Submit<br>Incompl | New Manuscript<br>lete Submissions (10)                 | - Submissions Being Processed             | A list of submitted papers. The progress can be checked.                                                  |  |  |  |  |  |
| Submis:<br>Submis | sions Sent Back to Author (0) sions Being Processed (2) | Revisions (2 <sup>nd</sup> or more)       |                                                                                                    |  |  |  |  |  |
|                   |                                                         | - Submissions Needing Revision            | Submit a revised paper                                                                                    |  |  |  |  |  |
| Revis             | sions Needing Revision (0)                              | - Incomplete Submissions Being<br>Revised | A list of papers which are in the process of revision                                                     |  |  |  |  |  |
| Incompl           | ete Submissions Being Revised (0)                       | - Revisions Sent Back to Author           | A list of reclined papers                                                                                 |  |  |  |  |  |
| Revision          | ns Being Processed (1)                                  | - Revisions Being Processed               | A list of submitted papers                                                                                |  |  |  |  |  |
|                   |                                                         | Completed                                 |                                                                                                    |  |  |  |  |  |
| Comp              |                                                         | - Submissions with a Decision             | A list of papers that final decision has been made                                                        |  |  |  |  |  |
| Submis            | sions with a Decision (4)<br>sions with Withdrawal (4)  | - Submissions with Withdrawal             | - Withdrawn or deleted paper                                                                              |  |  |  |  |  |

| Summary - Checking a requ       | ired checklist before submitting a paper.          | Work Flow     I) Review the checklist and check all items. |  |  |
|---------------------------------|----------------------------------------------------|------------------------------------------------------------|--|--|
|                                 |                                                    | 2) Press Confirm to proceed to the next step.              |  |  |
| Author Chec                     | klists                                             | • Page Description                                         |  |  |
| If you want to submit manus     | cript, please read and confirm all checklists.     |                                                            |  |  |
| □ 1. This paper has not been a  | nd will not be published in any other journal.     |                                                            |  |  |
| 2. This paper follows the form  | nat of the submission guideline.                   |                                                            |  |  |
| 3. This work follows the Res    | earch and Publication Ethics.                      |                                                            |  |  |
| 4. Co-authors did their mean    | ingful role in this paper.                         |                                                            |  |  |
| 5. Any research funds, spon     | sorship, or grants was acknowledged in this paper. |                                                            |  |  |
| 6. The Copyright Transfer Ag    | reement has been signed by all authors.            |                                                            |  |  |
| 7. All conflict of interests is | written in this paper.                             |                                                            |  |  |
| Confirm                         |                                                    |                                                            |  |  |

| Menu                                        | New s  | ubmissions > S                                                 | ubmit New Manuscript> Manuscript type & Cat                                                                       | egory                                                                                                    |  |  |  |
|---------------------------------------------|--------|----------------------------------------------------------------|----------------------------------------------------------------------------------------------------|----------------------------------------------------------------------------------------------------|--|--|--|
| Summary                                     | - A pa | age to select a                                                | type and categories for a paper                                                                                   | · Work Flow                                                                                                    |  |  |  |
| Submission                                  |        | Manuscript                                                     | Type & Category                                                                                                   | <ol> <li>Select whether the paper is urgent or<br/>not.</li> <li>Select a type of the paper.</li> <li>Select a multiple</li> </ol>  |  |  |  |
| 1. Manuscript T<br>Category                 | Type & | Select the Article Type or Cat<br>charge according as the term | egory related to your manuscript. If you want a process of urgency, you may need to pay additional<br>of Journal. | <ul> <li>3) Select multiple applicable categories.</li> <li>4) Press "Save" to save.</li> <li>5) Press "Next" to proceed</li> </ul> |  |  |  |
| 2. Title & Abstrac                          | ct     | Urgency *                                                      | Normal Manuscript     O Urgent Manuscript                                                                         |                                                                                                    |  |  |  |
| 3. Author                                   |        | Туре *                                                         | Original Article 🗸                                                                                                |                                                                                                    |  |  |  |
| 4. Additional Information<br>5. File Upload |        | Category *                                                     | Interest part A Interest part B Interest part C                                                                   | <ul> <li>Page Description</li> <li>An urgent paper may incur additional</li> </ul>                                                  |  |  |  |
| 6. Submission Pr                            | review |                                                                | Interest part D Other                                                                                             | charge according as the term of journal                                                                                             |  |  |  |
|                                             |        |                                                                | Save Next                                                                                                    |                                                                                                    |  |  |  |
|                                             |        |                                                                |                                                                                                    |                                                                                                    |  |  |  |
|                                             |        |                                                                |                                                                                                    |                                                                                                    |  |  |  |
|                                             |        |                                                                |                                                                                                    |                                                                                                    |  |  |  |
|                                             |        |                                                                |                                                                                                    |                                                                                                    |  |  |  |
|                                             |        |                                                                |                                                                                                    |                                                                                                    |  |  |  |
|                                             |        |                                                                |                                                                                                    |                                                                                                    |  |  |  |

| Menu                                                     | New su                               | / submissions > Submit New Manuscript> Title & Abstract                                      |                                                                   |                                                                                                    |  |  |  |  |  |  |  |
|----------------------------------------------------------|--------------------------------------|----------------------------------------------------------------------------------------------|-------------------------------------------------------------------|----------------------------------------------------------------------------------------------------|--|--|--|--|--|--|--|
| Summary                                                  | - Subn                               | nitting basic infor                                                                          | mation including a title and an abstract                          | • Work Flow<br>1) Enter a title, a running title, an abstract                                                                                                    |  |  |  |  |  |  |  |
| Submission<br>1. Manuscr<br>Category                     | i<br>ipt Type &<br>/                 | Title & Abstra                                                                               | a <b>ct</b><br>t. You cannot submit a manuscript without a title. | and keywords<br>2) Press "Save" button to save.<br>3) Press "Next" button to move on.                                                                                                    |  |  |  |  |  |  |  |
| 2. Title & A                                             | Abstract                             | Title (English) *                                                                            | (0 words)                                                         | Page Description                                                                                                    |  |  |  |  |  |  |  |
| 3. Author<br>4. Additiona<br>5. File Uplo<br>6. Submissi | al Information<br>vad<br>ion Preview | Running Title (English) *<br>(within 10 words)<br>Abstract (English) *<br>(within 250 words) | (0 words)                                                         | <ul> <li>If an academic journal regulated word counts for a title, a running title and an abstract, it won't proceed until you follow the regulation.</li> <li>The fields with * mark are mandatory to fill in, otherwise it won't proceed.</li> </ul> |  |  |  |  |  |  |  |
|                                                          |                                      | Keywords (English) *<br>(3-7 keywords)                                                       | Paragraphs: 0, Words: 0/250                                       |                                                                                                    |  |  |  |  |  |  |  |
|                                                          |                                      |                                                                                              |                                                                   |                                                                                                    |  |  |  |  |  |  |  |

| Menu    | New submi                                                                                                    | ssions >                                                                                                    | Submit                                                                                               | New                                              | Manusc                                    | ript>                                                                                               | • Autł               | nor                  |  |  |
|---------|----------------------------------------------------------------------------------------------------|----------------------------------------------------------------------------------------------------|----------------------------------------------------------------------------------------------------|--------------------------------------------------|-------------------------------------------|----------------------------------------------------------------------------------------------------|----------------------|----------------------|--|--|
| Summary | - Enter information of an author & an affiliation                                                                                                    |                                                                                                    |                                                                                                    |                                                  |                                           |                                                                                                    |                      |                      |  |  |
|         | Author &<br>Please fill in the autho<br>1. Add Author : Click 'A<br>2. Add Affiliation : Clicl<br>3. Save Affiliation Nurr<br>4. Confirm 'Author Info | Affiliati<br>r names and affiliat<br>Add Author' button<br>k 'Add Affiliation' bu<br>ber : Click approp<br>ormation Summary' | ON<br>tion. The author lis<br>and fill out the for<br>utton and fill out th<br>riate Affiliation Nur | t can not be<br>ns.<br>e forms.<br>nber and clic | revised after subr<br>k 'Save Affiliation | mission.<br>I Number' I                                                                             | button.              |                      |  |  |
|         | Author                                                                                                    |                                                                                                    |                                                                                                    |                                                  |                                           |                                                                                                    |                      |                      |  |  |
|         | Author List                                                                                                    |                                                                                                    |                                                                                                    |                                                  |                                           |                                                                                                    |                      |                      |  |  |
|         | Order                                                                                                    |                                                                                                    | Name<br>Gildong Hong<br>[First Author]<br>Doe John<br>Corresponding Autho                            | 1234-12<br>1234-12<br>1234-12<br>r]              | ORCID<br>234-1234-1234<br>234-1234-1234   | Affiliation     Image: 1 minipage     Image: 2 minipage     Image: 1 minipage     Image: 2 minipage | Edit<br>Edit<br>Edit | Delete Delete Delete |  |  |
|         | Add Author 1                                                                                                    | )                                                                                                    |                                                                                                    |                                                  | (;                                        | 3                                                                                                   |                      |                      |  |  |
|         | Order                                                                                                    | Affiliation                                                                                                    | City                                                                                                 | Postcode                                         | Country                                   |                                                                                                    | Edit                 | Delete               |  |  |
|         | 1 ^ ~                                                                                                    | Guhmok Publishing                                                                                                    | Seoul                                                                                                | 12345                                            | Korea, Republi                            | c of                                                                                                | Edit                 | Delete               |  |  |
|         | 2 ^ ~                                                                                                    | ABC University                                                                                                    | New York                                                                                             | 12345                                            | United State                              | s                                                                                                   | Edit                 | Delete               |  |  |
|         | Add Affiliation                                                                                                    | 2<br>Pt                                                                                                    | revious Save                                                                                         | 4                                                | )<br>umber Next                           |                                                                                                    |                      |                      |  |  |

| Menu                    | New submissions > Submit New Manuscript> Additional Information                                                                                                    |                                                                                                    |  |  |  |  |  |  |  |  |
|-------------------------|----------------------------------------------------------------------------------------------------|----------------------------------------------------------------------------------------------------|--|--|--|--|--|--|--|--|
| Summary                 | - Write a cover letter and the reviewer list to suggest or oppose.                                                                                                    | Work Flow                                                                                                    |  |  |  |  |  |  |  |  |
| A<br>Su<br>Su           | dditional Information<br>ggested & Opposed Reviewer List (Optional)<br>gest or oppose reviewer to your manuscript if you want.<br>uggested & Opposed Reviewer                                                                         | <ol> <li>If there is an reviewer you wish to<br/>suggest or oppose, fill out "reviewer list".</li> <li>Complete the cover letter to an editor.</li> <li>Save funding information and more.</li> <li>(Depending on the journal settings,<br/>additional information configuration may</li> </ol>                                                                     |  |  |  |  |  |  |  |  |
|                         | Name ORCID Email Affiliation Country Type Short Reason Edit Delete No data saved                                                                                                    | vary.)                                                                                                    |  |  |  |  |  |  |  |  |
| Pie                     | ever letter (Optional)<br>ase enter the Cover Letter to the Editor.<br>★                                                                                                    | <ul> <li>Page description</li> <li>The "reviewer list" is optional.</li> <li>The editor may not conduct a review<br/>reflecting the reviewer.</li> <li>Make sure to press "save" button after<br/>completing the cover letter (if you don't<br/>click "save" button before you move on to<br/>the reviewer list, the cover letter may not<br/>be saved.)</li> </ul> |  |  |  |  |  |  |  |  |
| FL<br>Ple<br>her<br>(ex | nding information<br>ase enter the funder name and the grant number. Editors may restrict from adding or editing funds information not written<br>e later.<br>• This manuscript has not received any funding.) Insert example comment |                                                                                                    |  |  |  |  |  |  |  |  |

This manuscript has not received any funding.aaa

| Menu                                                                                                    | New su                                                         | lew submissions > Submit New Manuscript> File Upload                      |                                                                                                    |                                                                                                    |                                                                                                    |                                                                                                    |                             |      |                                                                                                    |                                                     |  |  |
|----------------------------------------------------------------------------------------------------|----------------------------------------------------------------|---------------------------------------------------------------------------|----------------------------------------------------------------------------------------------------|----------------------------------------------------------------------------------------------------|----------------------------------------------------------------------------------------------------|----------------------------------------------------------------------------------------------------|-----------------------------|------|----------------------------------------------------------------------------------------------------|-----------------------------------------------------|--|--|
| Summary                                                                                                  | - Uploading manuscript files                                   |                                                                           |                                                                                                    |                                                                                                    |                                                                                                    |                                                                                                    |                             |      |                                                                                                    | Work Flow     I) Click "instructions for author" or |  |  |
| Submissio<br>1. Manuso<br>Categor<br>2. Title & A<br>3. Author<br>4. Addition<br>5. File Up<br>6. Submis | n<br>cript Type &<br>ry<br>Abstract<br>nal Information<br>load | File Please up Files mark Please do You can d Please up Journal Save File | Uploa<br>load all the fil<br>ced with an as<br>not enter aut<br>ownload the<br>load only one<br>homepage<br>Item<br>Description<br>File | ad<br>les to publish<br>sterisk (*) in t<br>thor informat<br>template file<br>Manuscript<br>Instructi | n and review it.<br>the entry are mand<br>ion in the description<br>from the link on the<br>File.<br>tons for author<br>fitle Page (with Author<br>fitle Page (with Author<br>Copyright Transfer Ag<br>aspond to Reviews<br>aference File<br>ble Files<br>gure Files<br>gure Files<br>upplementary Materia<br>artificate of English E<br>necklist<br>ther | atory.<br>on field. (Reviewers<br>e journal site below.<br>Copyright transfer<br>or Details)<br>or Details)<br>or Details)<br>greement<br>als<br>diting | can see it.)<br>r agreement |      | <ul> <li>"copyright transfer agreement" button<br/>to download the document for the<br/>template and the form.</li> <li>2) Select the type of the file you wish to<br/>upload; fill out "Description"<br/>information</li> <li>Please do not enter the author's<br/>information in "Description" section.</li> <li>3) Click "select file" button to attach the<br/>file and click "save" to upload the file;<br/>you may see the uploaded file on the<br/>file list.</li> <li>Page Description         <ul> <li>Any item marked with * should be</li> </ul> </li> </ul> |                                                     |  |  |
|                                                                                                    |                                                                | Order                                                                     | Item                                                                                                    | File Name                                                                                             | File Size                                                                                                    | Description                                                                                                    | Last modified date          | Edit | Delete                                                                                                    |                                                     |  |  |
| No data saved                                                                                            |                                                                |                                                                           |                                                                                                    |                                                                                                    |                                                                                                    |                                                                                                    |                             |      |                                                                                                    |                                                     |  |  |
| ※ If you want to change file, please delete and upload again.                                            |                                                                |                                                                           |                                                                                                    |                                                                                                    |                                                                                                    |                                                                                                    |                             |      |                                                                                                    |                                                     |  |  |
|                                                                                                    |                                                                |                                                                           |                                                                                                    |                                                                                                    |                                                                                                    | Previous Next                                                                                                    |                             |      |                                                                                                    |                                                     |  |  |

| Menu                                                                                                    | New   | New submissions > Submit New Manuscript> Submission Preview                                                                                                    |                                                                                                    |                                                                                                    |                                                                                                    |                                                                              |                                                      |                                                                                                    |  |  |
|----------------------------------------------------------------------------------------------------|-------|----------------------------------------------------------------------------------------------------|----------------------------------------------------------------------------------------------------|----------------------------------------------------------------------------------------------------|----------------------------------------------------------------------------------------------------|------------------------------------------------------------------------------|------------------------------------------------------|----------------------------------------------------------------------------------------------------|--|--|
| Summary                                                                                                    | - Rev | viewing a pape                                                                                                    | r before su                                                                                                    | ubmissior                                                                                                    | ٦.                                                                                                    | • Work Flow<br>1) Check again if the entered information                     |                                                      |                                                                                                    |  |  |
| Summary<br>Manuscrip<br>Manusc<br>Degree (Date<br>Status (Date<br>Editor-In-Chief<br>Editor (Dat<br>Manuscrip<br>Urge<br>Typ<br>Categ<br>Title & Abs<br>Title (Er<br>Running Titl<br>Abstract ( | - Rev | Viewing a pape<br>DR-2017-00013<br>1st (2017-04-24)<br>Process ended (2017-04-25)<br>Ka-ram middle Kim (2017-04-25)<br>Ikook Song (2017-04-25)<br><b>Urgent Manuscript</b><br>Book Review<br>Vorgent Manuscript<br>Book Review<br>Antional States States St | Author Inform<br>Author Inform<br>Author<br>Affiliation<br>Additional In<br>Cover letter<br>Funding information<br>Conflict of interest<br>IRB approval<br>Suggested & Opp<br>Name ORCI<br>Suggested & Opp<br>Name ORCI<br>2 Manuscript File<br>3 Copyright T | bibmission biblicity biblicity bibl | Chinesest relevant to this article wa not received any funding.aaa of interest relevant to this article wa not require IRB approval because for the saved  File Name kips-2018-00001-TIT-aa.pdf kips-2018-00001-COP-aa.pdf | s reported bbb<br>there are no human parti<br>y Type<br>21KB<br>20KB<br>21KB | n Last modified date<br>Jul 03, 2018<br>Jul 03, 2018 | <ul> <li>WORK FIOW</li> <li>1) Check again if the entered information<br/>is correct.</li> <li>2) You may check if there are similar<br/>papers that have already been<br/>published via Google and Pubmed.</li> <li>3) When the verification is completed,<br/>click "Submit" to submit the paper.</li> <li>Page Description <ul> <li>If there is any insufficient information,<br/>the warning window may pop up. In<br/>this case, you can submit after filling<br/>out the necessary information.</li> </ul> </li> </ul> |  |  |
|                                                                                                    |       |                                                                                                    | Google Scholar<br>PubMed                                                                                                    | Search throu<br>Search throu                                                                                                    | igh Author's Name                                                                                                    | Search through M<br>Search through M                                         | anuscript's Title<br>anuscript's Title               |                                                                                                    |  |  |
|                                                                                                    |       |                                                                                                    |                                                                                                    |                                                                                                    | Previous Submit                                                                                                    |                                                                              |                                                      |                                                                                                    |  |  |

| Menu                                                    | New submissions > Incomplete Submissions |                           |                              |                                                                                                    |                             |                            |                                                                                                    |
|---------------------------------------------------------|------------------------------------------|---------------------------|------------------------------|----------------------------------------------------------------------------------------------------|-----------------------------|----------------------------|----------------------------------------------------------------------------------------------------|
| Summary                                                 | - Paper in                               | process or                | in revision                  | • Work Flow<br>1) If the paper is not submitted during the<br>process or if it is decided to be revised, it |                             |                            |                                                                                                    |
| Incomplete Submissions Move to Previous Submission List |                                          |                           |                              |                                                                                                    |                             |                            | <ul> <li>appears on the "Incomplete Submissions"</li> <li>list.</li> <li>2) The paper can be revised and<br/>submitted through "Edit/submit<br/>Manuscript".</li> </ul>              |
|                                                         | Action                                   | Manuscript<br>ID          | Type<br>(Urgency)            | Title                                                                                                    | Status<br>(Date changed)    | Author<br>(Date submitted) | Submission".                                                                                                    |
| Edit/Submit Manus<br>Remove Submissi<br>Letters         | script<br>on                             | kjps-2018-<br>00001 (1st) | Original Article<br>(Normal) |                                                                                                    | Unsubmitted<br>(2018-01-25) | 연욱 김<br>(No Date)          | Sent email can be checked in Letters .     Page Description                                                                                                    |
| Edit/Submit Manus<br>Remove Submissi<br>Letters         | script<br>on                             | jce-2017-<br>00019 (1st)  | Original Article<br>(Normal) | test                                                                                                    | Unsubmitted<br>(2017-12-21) | 연욱 김<br>(No Date)          | <ul> <li>If you agree to revise the paper, the paper will be moved to the "Incomplete Submissions".</li> <li>The progress of the paper can be check from the status menu.</li> </ul> |
| Edit/Submit Manus<br>Remove Submissie<br>Letters        | script<br>on                             | DR-2017-<br>00019 (1st)   | Original Article<br>(Normal) |                                                                                                    | Unsubmitted<br>(2017-11-02) | 연욱 김<br>(No Date)          |                                                                                                    |
| Edit/Submit Manus<br>Remove Submission<br>Letters       | script<br>on                             | DR-2017-<br>00016 (1st)   | Original Article<br>(Normal) |                                                                                                    | Unsubmitted<br>(2017-08-01) | 연욱 김<br>(No Date)          |                                                                                                    |
| Edit/Submit Manus<br>Remove Submissie<br>Letters        | script<br>on                             | DR-2016-<br>00010 (1st)   | Original Article<br>(Normal) |                                                                                                    | Unsubmitted<br>(2016-12-12) | 연욱 김<br>(No Date)          |                                                                                                    |
|                                                         |                                          |                           |                              |                                                                                                    |                             |                            |                                                                                                    |

| Menu                                                                     | New submissions >                            | Submissions                                                                                                    |                                                                                             |                          |                                   |                                                                                                    |
|--------------------------------------------------------------------------|----------------------------------------------|----------------------------------------------------------------------------------------------------|---------------------------------------------------------------------------------------------|--------------------------|-----------------------------------|----------------------------------------------------------------------------------------------------|
| Summary                                                                  | - An editorial office<br>you back before     | e will check th<br>the paper get                                                                                                    | • Work Flow<br>1) The paper from the editor will be<br>returned to you, if it is applicable |                          |                                   |                                                                                                    |
| Submis<br>Submissi                                                       | sions Sent Back<br>on List                   | <ul> <li>2) You may confirm or reject to revise<br/>through "Agree/decline to revise".</li> <li>3) You may withdraw your paper from<br/>"withdraw Submission".</li> <li>4) Sent email can be checked in "Letters".</li> </ul> |                                                                                             |                          |                                   |                                                                                                    |
|                                                                          | Manuscript<br>Action ID                      | Type<br>(Urgency)                                                                                                    | Title                                                                                       | Status<br>(Date changed) | Author<br>(Date submitted)        | <ul> <li>Page Description         <ul> <li>If you agree to revise the paper, the</li> </ul> </li> </ul> |
| Agree/Decline to Re<br>View Submission<br>Withdraw Submission<br>Letters | vise pss-2018-<br>00003 (1st)                | Original Article<br>(Normal)                                                                                                    | Phonetics of KSSS                                                                           | (2018-07-03)             | Ka-ram middle<br>Kim<br>(No Date) | paper will be moved to the "Incomplete<br>Submissions".                                                 |
|                                                                          | The<br>∷ Degree :: ▼ ∷ Urgency :: ▼<br>Title |                                                                                                    |                                                                                             |                          |                                   |                                                                                                    |
|                                                                          |                                              |                                                                                                    |                                                                                             |                          |                                   |                                                                                                    |

## V. Check the process

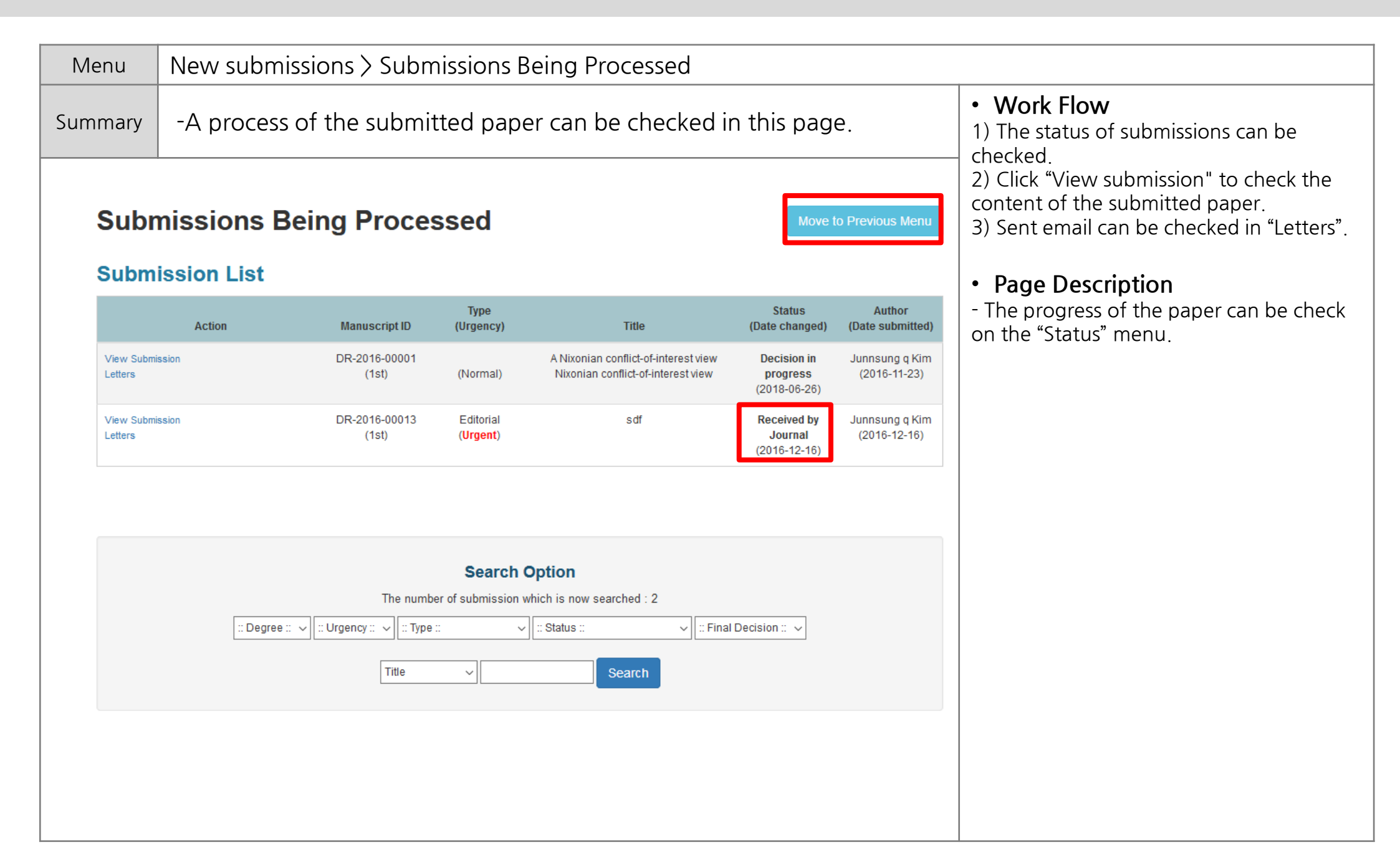

| Menu                            | Revisions                                                                                                    |                                                                                                    |
|---------------------------------|----------------------------------------------------------------------------------------------------|----------------------------------------------------------------------------------------------------|
| Summary                         | <ul> <li>If the first version confirmed to be revised, the revision must be<br/>proceed.</li> </ul>                                 | • Work order<br>1) The revision is carried out in the                                                                                                    |
| Autho<br>New                    | Manual (English) Manual (Korean)                                                                                                    | following "Revisions" section.<br>2) You may check the result, whether<br>paper is finalized as approved or rejected<br>for publishing in "final paper" section. |
| Subn<br>Incor<br>Subn<br>Subm   | nit New Manuscript<br>nplete Submissions (4)<br>nissions Sent Back to Author (1)<br>nissions Being Processed (0)                    | Page Description                                                                                                    |
| Subn<br>Incon<br>Revis<br>Revis | nissions Needing Revision (1)<br>nplete Submissions Being Revised (0)<br>rions Sent Back to Author (0)<br>rions Being Processed (0) |                                                                                                    |
| Com                             | pleted                                                                                                    |                                                                                                    |
| Subm                            | issions with a Decision (0)<br>issions with Withdrawal (0)                                                                          |                                                                                                    |

| Γ                                                                                  | /lenu         | Revisions > Submissions Needing Revision > Accept/Decline to revise |                                                                                                    |                                                                                                    |  |  |  |  |
|------------------------------------------------------------------------------------|---------------|---------------------------------------------------------------------|----------------------------------------------------------------------------------------------------|----------------------------------------------------------------------------------------------------|--|--|--|--|
| Sui                                                                                | mmary         | - If the<br>mad                                                     | e first version confirmed as to be revised, the decision should be<br>le whether you will approve or reject the further revision. | Work Flow     All details, including the results of the                                                                                                    |  |  |  |  |
| Agree/Decline to Revise<br>Submission Summary                                      |               |                                                                     |                                                                                                    | review, can be checked through the "Veiw<br>details of submission". Even after you<br>approve, you can still check the details at<br>any time through this button.<br>2) When you decide to decline to submit a |  |  |  |  |
|                                                                                    | Manuscript ID |                                                                     | DR-2016-00014 (2nd, Normal Manuscript)                                                                                            | revised paper, you need to write and                                                                                                    |  |  |  |  |
|                                                                                    | Tit           | le                                                                  | ddds                                                                                                    |                                                                                                    |  |  |  |  |
|                                                                                    | Correspond    | ling Author                                                         | Ka-ram middle Kim (eic1@guhmok.com, +8211111111, +8222222222)                                                                     | Page Description                                                                                                    |  |  |  |  |
|                                                                                    | Status        |                                                                     | Revision required (Date changed: 2018-06-26)                                                                                      | - If you agree to revise the paper, the                                                                                                    |  |  |  |  |
| View Details of 1st Submission<br>View Details of 2nd Submission (Now in Progress) |               |                                                                     |                                                                                                    | paper will move to "Incomplete<br>Submissions Being Revised".<br>- If the editorial office return the paper,<br>you need to review the feedbacks and<br>revise the paper to submit again.                       |  |  |  |  |
| A                                                                                  | greeme        | ent Forn                                                            | n                                                                                                    |                                                                                                    |  |  |  |  |
|                                                                                    | Agree         | ment                                                                | ◯ Yes ◯ No, I will not revise this submission and close it.                                                                       |                                                                                                    |  |  |  |  |
|                                                                                    | Comn          | nent*                                                               | Comment why the request for revision is declined by author                                                                        |                                                                                                    |  |  |  |  |
|                                                                                    |               | añcel                                                               |                                                                                                    |                                                                                                    |  |  |  |  |

| Menu                                          | Revisions> Incomplete Submissions Being Revised |                                                   |                                                    |                                                                |                                        |                                   |                                                                                                    |
|-----------------------------------------------|-------------------------------------------------|---------------------------------------------------|----------------------------------------------------|----------------------------------------------------------------|----------------------------------------|-----------------------------------|----------------------------------------------------------------------------------------------------|
| Summary                                       | - Revising and submitting a paper .             |                                                   |                                                    |                                                                |                                        |                                   | • Work flow<br>1) Decline to revise: decline to revise, and                                                                                                    |
| Incomplete Submissions Being Revised          |                                                 |                                                   |                                                    |                                                                |                                        |                                   | terminate the process. (can not be<br>reversed)<br>2) Revise/Submit Manuscript : revise the<br>paper, and submit it again. The content of<br>the previous version is saved, so you must<br>check and revise it (excent for files) |
|                                               | Action                                          | Manuscript<br>ID                                  | Type<br>(Urgency)                                  | Title                                                          | Status<br>(Date changed)               | Author<br>(Date submitted)        | 3) Sent email can be checked in "Letters".                                                                                                    |
| Decline to Revis<br>Edit/Submit Ma<br>Letters | ise<br>Ianuscript                               | DR-2016-<br>00014 (2nd)                           | Original Article<br>(Normal)                       | ddds                                                           | Revision<br>incomplete<br>(2018-07-03) | Ka-ram middle<br>Kim<br>(No Date) | Page Description                                                                                                    |
|                                               |                                                 | The nu<br>Degree :: ▼ :: Urgency :: ▼ ::<br>Title | Search Op<br>umber of submission wh<br>Type :: • ( | otion<br>ich is now searched : 1<br>:: Status :: • :<br>Search | Final Decision :: ▼                    |                                   |                                                                                                    |

| Menu Revisions> Incomplete Submissions Being Revised > Edit/Submit Manuscript > Respond to Revi |             |                                               |                                                                                                    |
|-------------------------------------------------------------------------------------------------|-------------|-----------------------------------------------|----------------------------------------------------------------------------------------------------|
| Summary - Revis                                                                                 |             | ing and submitting a paper .                  | • Work Flow<br>1) View details of submission: Check the                                                                                                    |
| Submission<br>1. Manuscri<br>Category                                                           | ipt Type &  | Respond to Review Submission Previous Summary | <ul> <li>previous submission.</li> <li>2) Reply to the comment of the editor and the reviewer.</li> <li>3) Check the entire details of submitted paper from "Submission Preview", and submit it.</li> </ul>                                 |
| 2. Title & Al<br>3. Author                                                                      | ostract     | View Details of 1st Submission Comment        | <ul> <li>Screen description         <ul> <li>The paper should be revised and<br/>submitted. The content of the previous</li> </ul> </li> </ul>                                                                                              |
| 5. File Uplo                                                                                    | ad          |                                               | version is saved, so you must check and revise it (except for files).                                                                                                    |
| 6. Respond                                                                                      | to Review   |                                               | - Any relevant file to be submitted can be submitted via "File Upload"                                                                                                    |
| 7. Submissi                                                                                     | ion Preview |                                               | <ul> <li>When submitting a revised paper (2nd or higher), the 'Responds to review' menu appears.</li> <li>If you do not see a 'Response to review' menu based on the journal settings, you can upload a respond file in the File</li> </ul> |
|                                                                                                 |             | Previous Save Next                            | Upload menu.                                                                                                    |
|                                                                                                 |             |                                               |                                                                                                    |

# Thank you.

If you have any questions or comments, please contact info@guhmok.com.